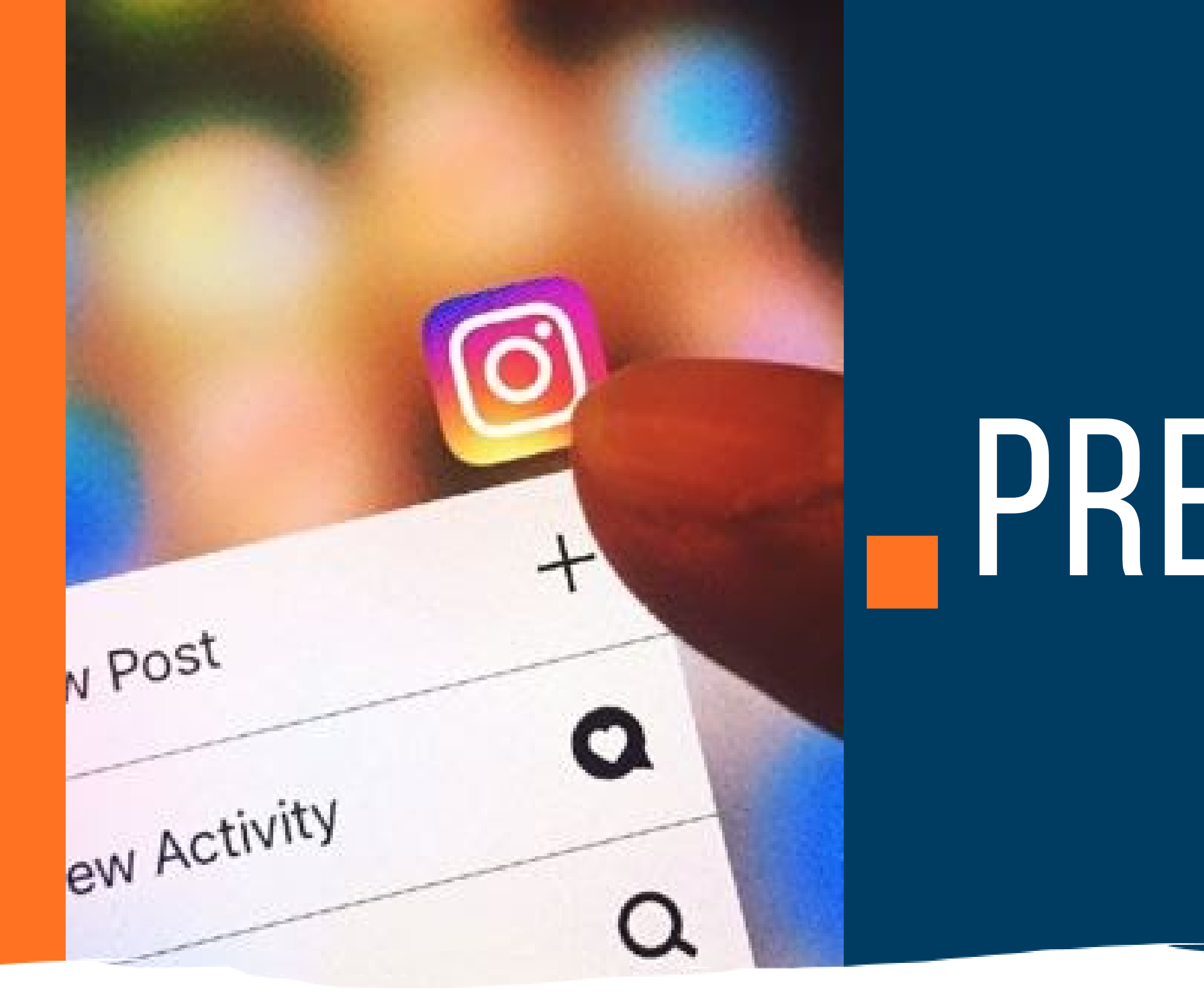

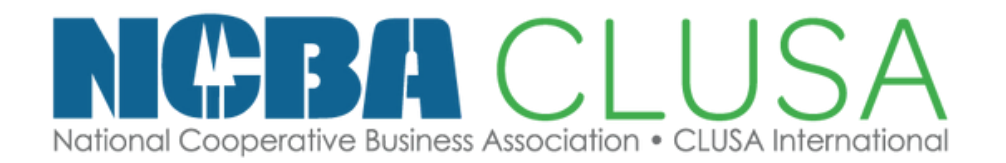

# **DREMARATÓN** ANDREA QUISPE

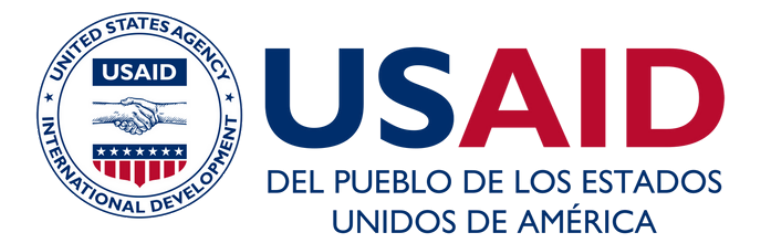

# ¿QUÉ APRENDEREMOS HOY?

- Primeros pasos en Instagram:
  - Colocar logo
  - Biografía y categoría
  - Preparar mensaje de bienvenida
  - Conectar con Facebook y Facebook Creator

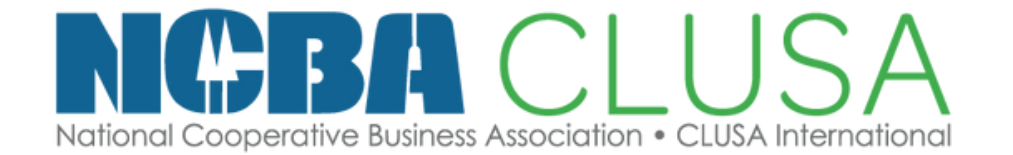

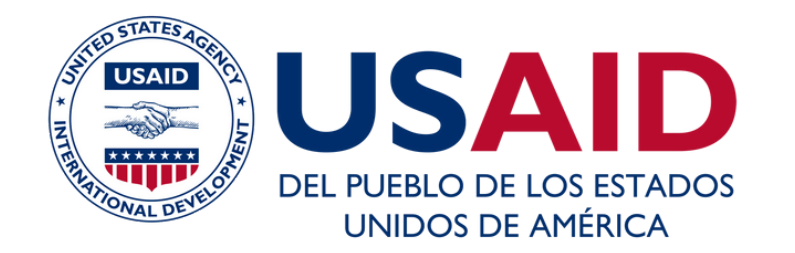

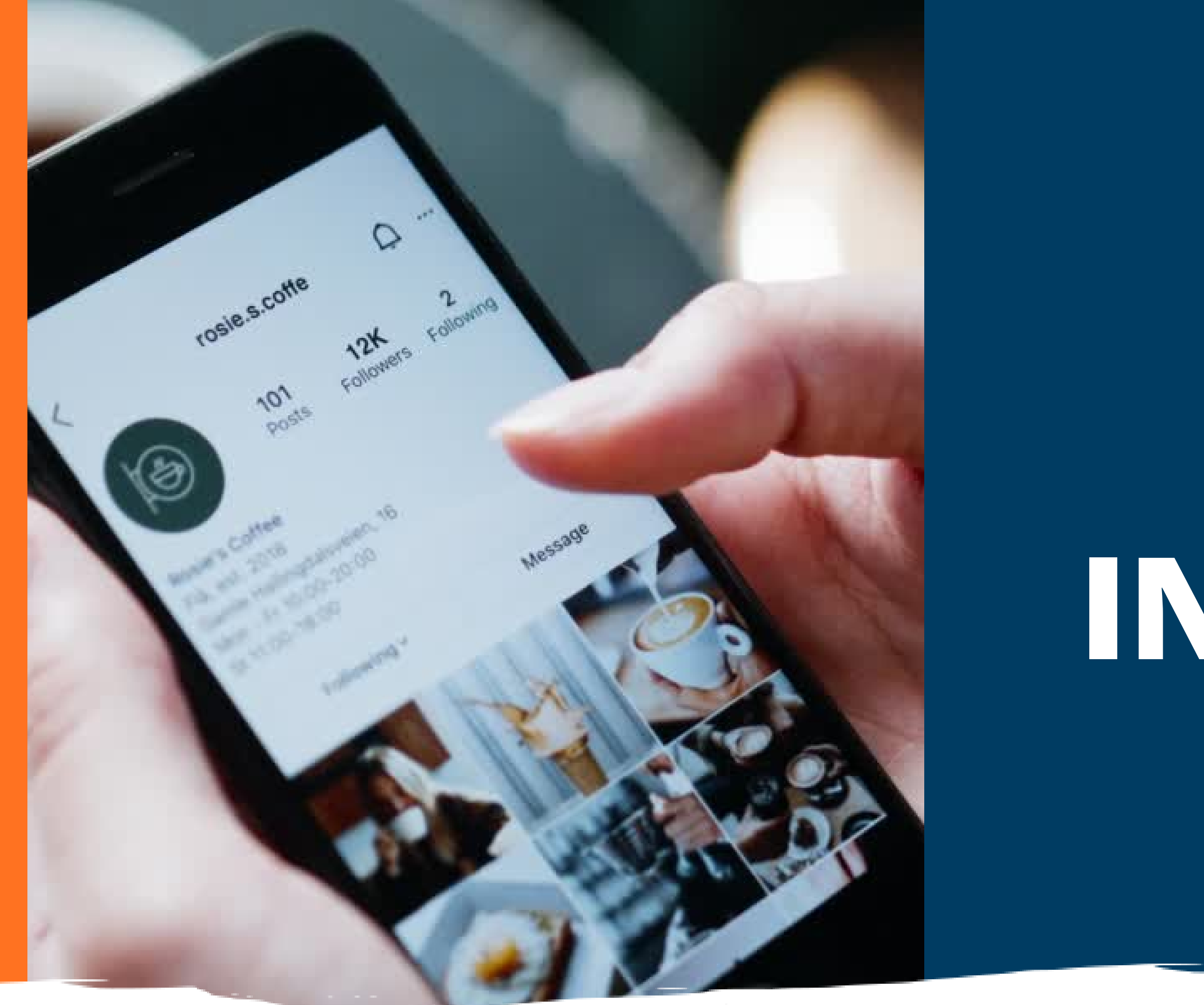

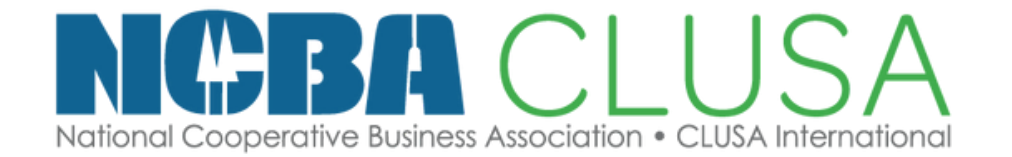

# INSTAGRAM

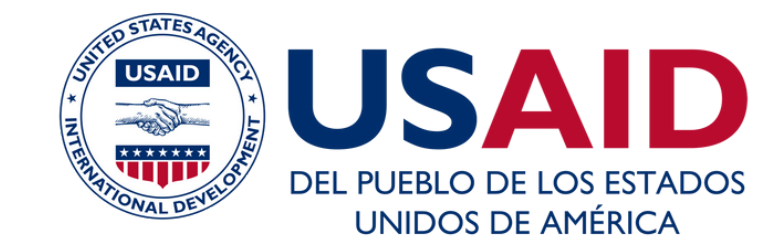

## ITEMS INDISPENSABLES QUE DEBES TENER EN TU INSTAGRAM

## Logo claro

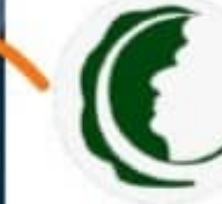

59 Publicacio... Seguidores

139

29 Seguidos 1

### Curimana Chocolate Producto/servicio

Pescubre todo lo que nuestros alimentos exóticos con los perfiles más finos cultivados con amor por 226 familias de Ucayali. Ver traducción

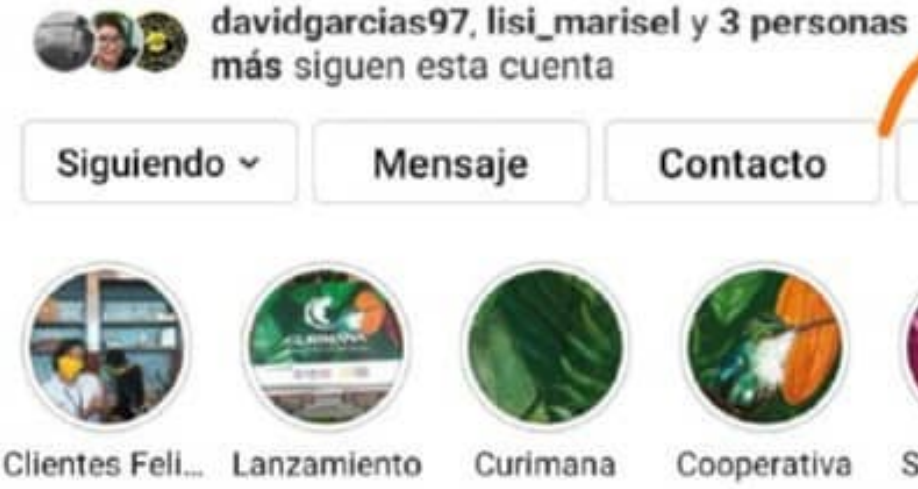

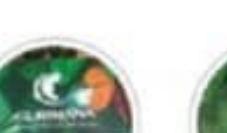

Mensaje

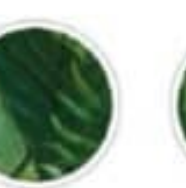

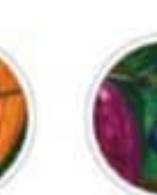

Curimana Cooperativa

Contacto

Super

2

Historias destacadas de valor

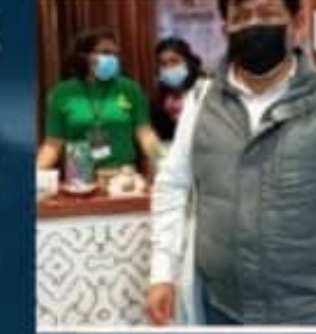

Ħ

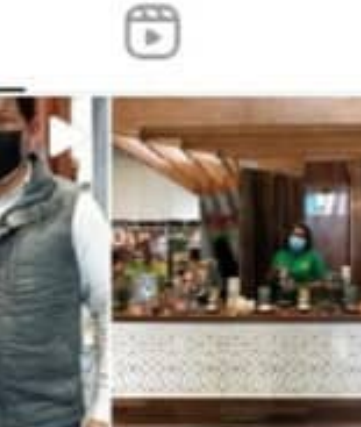

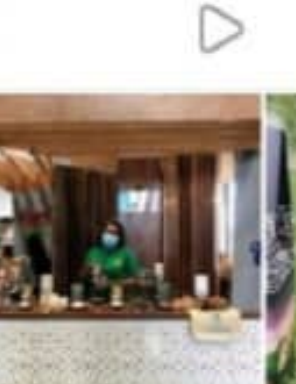

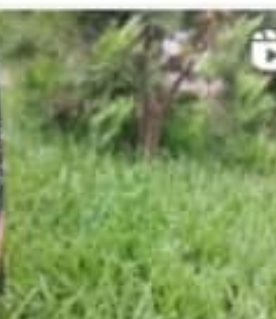

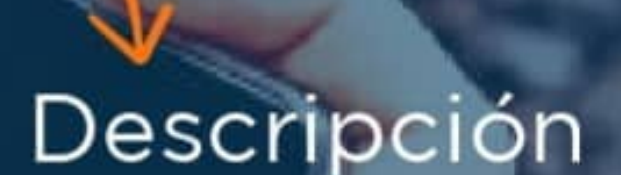

## Contactos directos

| Instagram                                                                                       | Instagram                                                                                       |
|-------------------------------------------------------------------------------------------------|-------------------------------------------------------------------------------------------------|
| Regístrate para ver fotos y videos de tus amigos.                                               | Regístrate para ver fotos y videos<br>de tus amigos.                                            |
| f Iniciar sesión con Facebook                                                                   | f Iniciar sesión con Facebook                                                                   |
| Número de celular o correo electrónico                                                          | O                                                                                               |
| Nombre completo                                                                                 | Número de celular o correo electrónico<br>coopagraria0@gmail.com                                |
| Nombre de usuario                                                                               | Nombre completo<br>Cooperativa Allico                                                           |
| Contraseña                                                                                      | Nombre de usuario<br>cooperativaallica                                                          |
| Registrarte                                                                                     | Contraseña 🕢 Mostrar                                                                            |
| Al registrarte, aceptas nuestras Condiciones, la<br>Política de datos y la Política de cookies. | Registrarte                                                                                     |
| ¿Tienes una cuenta? Inicia sesión                                                               | Al registrarte, aceptas nuestras Condiciones, la<br>Política de datos y la Política de cookies. |

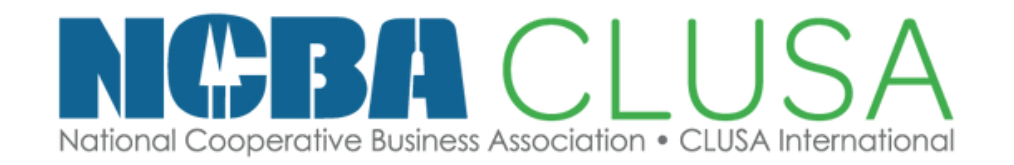

## Puedes iniciar sesion con Facebook solo si creaste la cuenta con el perfil de tu cooperativa

 Añade el correo creado de tu cooperativa, completando todos los datos

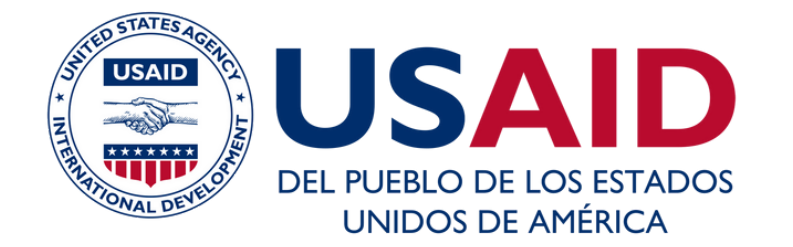

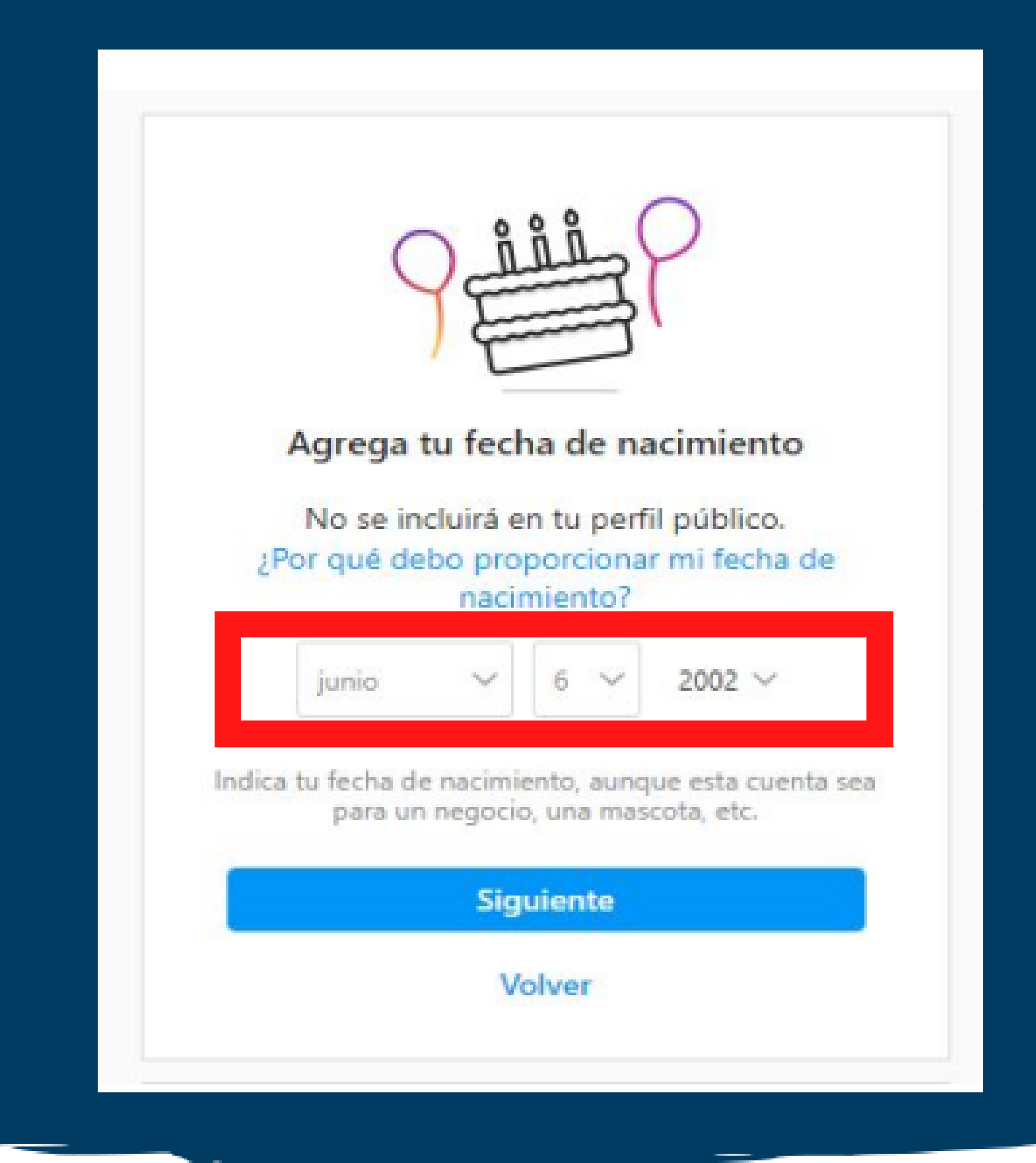

## Añadimos la fecha de cumpleaños (fecha de creacion de tu cooperativa)

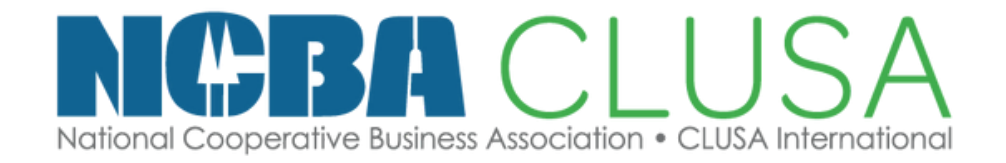

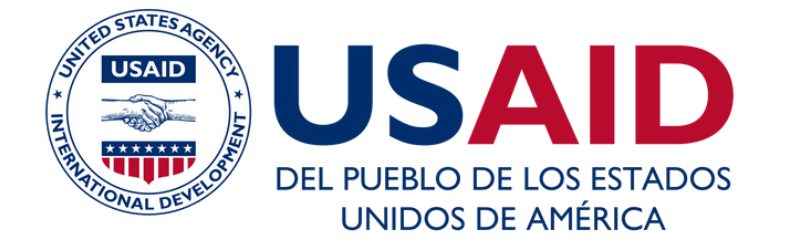

| Solo un paso más                                            | Ingresar código de cor                                                    |
|-------------------------------------------------------------|---------------------------------------------------------------------------|
| Ingresa el código de 6 dígitos que enviamos al<br>920292790 | Ingresa el código de confi<br>enviamos a coopagraria0@<br>Reenviar código |
| Confirmar                                                   | Código de confirmación                                                    |
| Cambiar número   Solicitar nuevo código                     | Siguiente<br>Volver                                                       |
|                                                             |                                                                           |

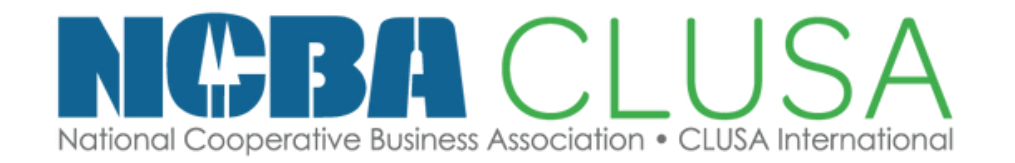

## )

## nfirmación

irmación que @gmail.com. J<mark>o.</mark> Recibiras un
 código de
 confirmación
 según el teléfono
 o correo
 registrado

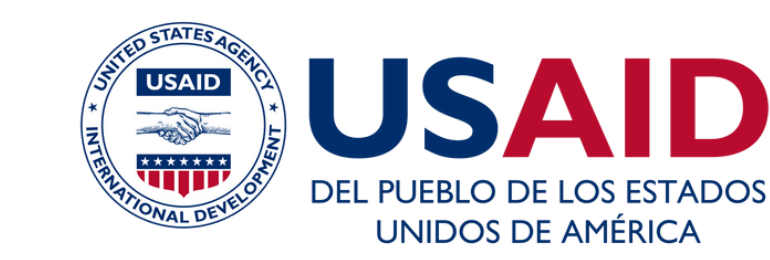

| Meet                                                                                  | 🔲 ☆ Instagram                                                                        | 406953 is your Instagram code | li, Someone   |
|---------------------------------------------------------------------------------------|--------------------------------------------------------------------------------------|-------------------------------|---------------|
| () Instagram                                                                          |                                                                                      |                               |               |
| Hi,<br>Someone tried to sign<br>with <u>coopagraria0@gm</u><br>this confirmation code | up for an Instagram account<br><u>nail.com</u> . If it was you, enter<br>in the app: |                               | lr<br>In<br>e |
| 40<br>o                                                                               | 06953<br>from<br>Meta                                                                |                               | 40            |
| © Instagram. Meta Platforms, Inc.,<br>This message was sen                            | 1601 Willow Road, Menlo Park, CA 94025<br>t to <u>coopagraria0@gmail.com</u> .       |                               |               |

e tried to sign up for an Instagram account with coopagraria0@gmail.c

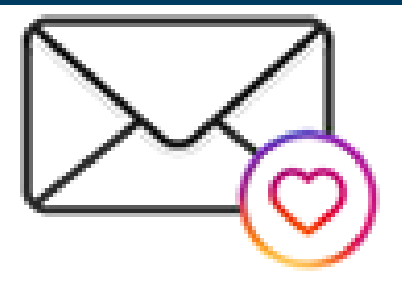

## ngresar código de confirmación

ngresa el código de confirmación que nviamos a coopagraria0@gmail.com. Reenviar código.

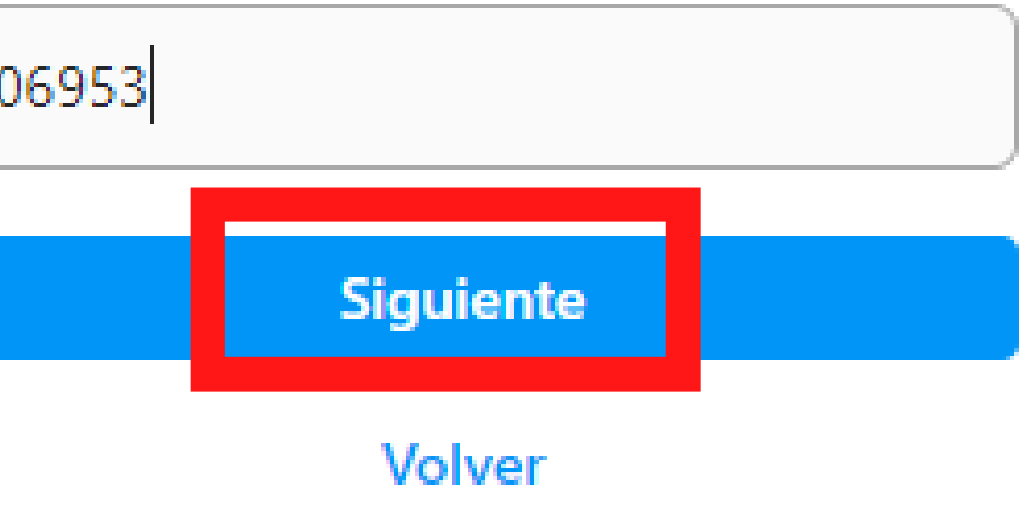

|                                                                                                    | COOPERATIVAAllica<br>0 publicaciones 0 seguio<br>Cooperativa Allica                                                             | Editar perfil 🜔<br>dores 0 seguidos                                                         |        |
|----------------------------------------------------------------------------------------------------|----------------------------------------------------------------------------------------------------|---------------------------------------------------------------------------------------------|--------|
| Primeros pasos                                                                                               | PUBLICACIONES                                                                                                    |                                                                                             | Inicia |
| <b>Busca amigos de Facebook</b>                                                                              | Agrega el número de teléfono                                                                                                    | Agrega la foto del perfil                                                                   |        |
| Tú eliges a qué amigos seguir.<br>Nunca publicaremos en Facebook<br>sin tu permiso.<br>Conectar con Facebook | Agrega tu número de teléfono para<br>que puedas restablecer la<br>contraseña, buscar amigos, etc.<br>Agregar número de teléfono | Agrega una foto del perfil para que<br>tus amigos te reconozcan.<br>Agregar foto del perfil |        |

• Procederemos a inicar sesion en la app de nuestro celular para convertir en cuenta profesional

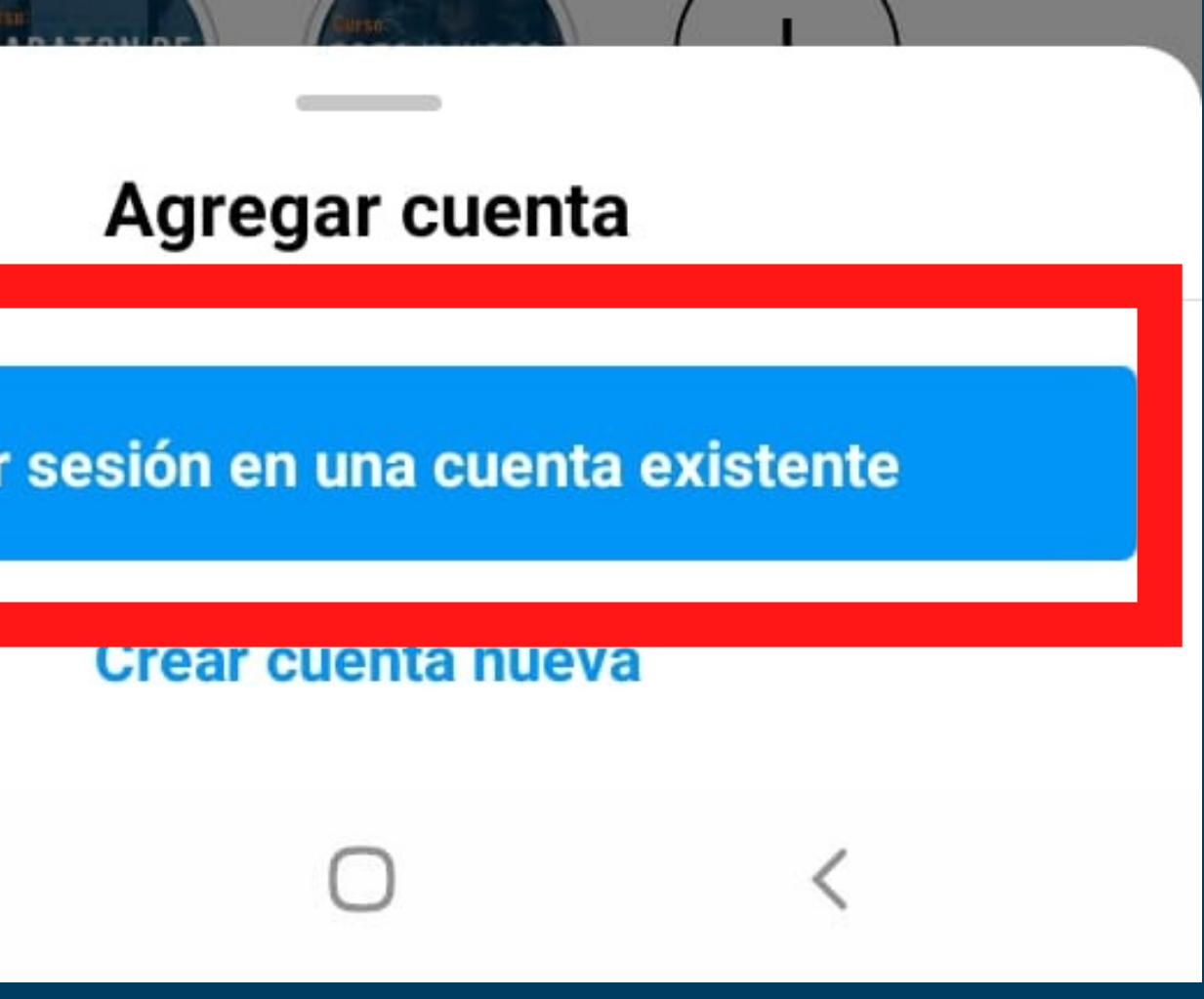

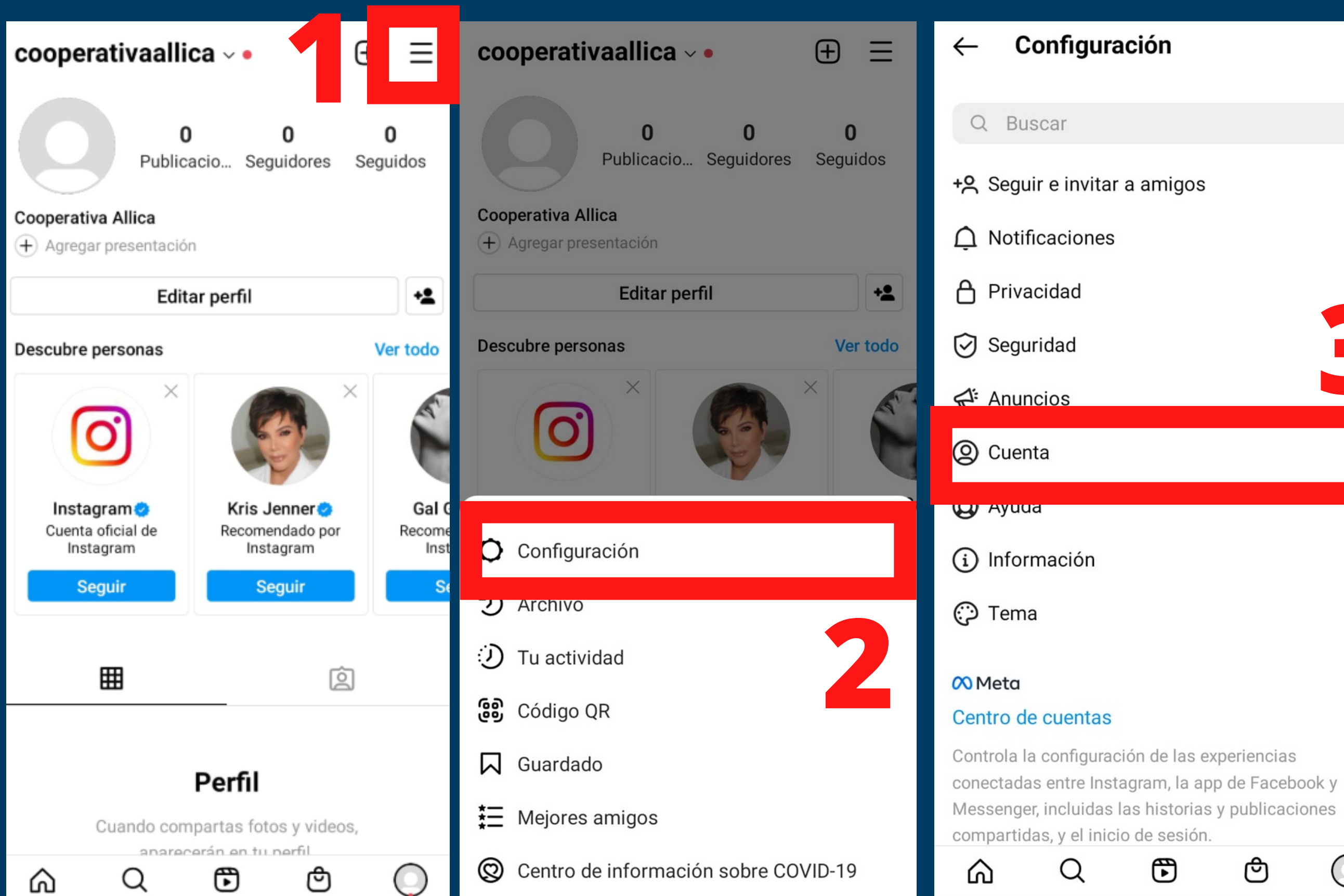

### Cuenta $\leftarrow$

Idioma

Subtítulos

Configuración del navegador

Control de contenido delicado

Sincronización de contactos

Compartir en otras apps

Uso de datos del celular

Publicaciones originales

Solicitar verificación

Publicaciones que te gustaron

Eliminado recientemente

Contenido de marca

Cambiar a cuenta profesional

Q

ഹ

Agregar nueva cuenta profesional

€

ළු

 $\bigcirc$ 

ළු

 $(\bigcirc)$ 

### Obtén herramientas profesionales

Con una cuenta profesional, tienes acceso a herramientas como estadísticas sobre tus seguidores y el rendimiento de la cuenta, nuevas opciones de contacto y mucho más.

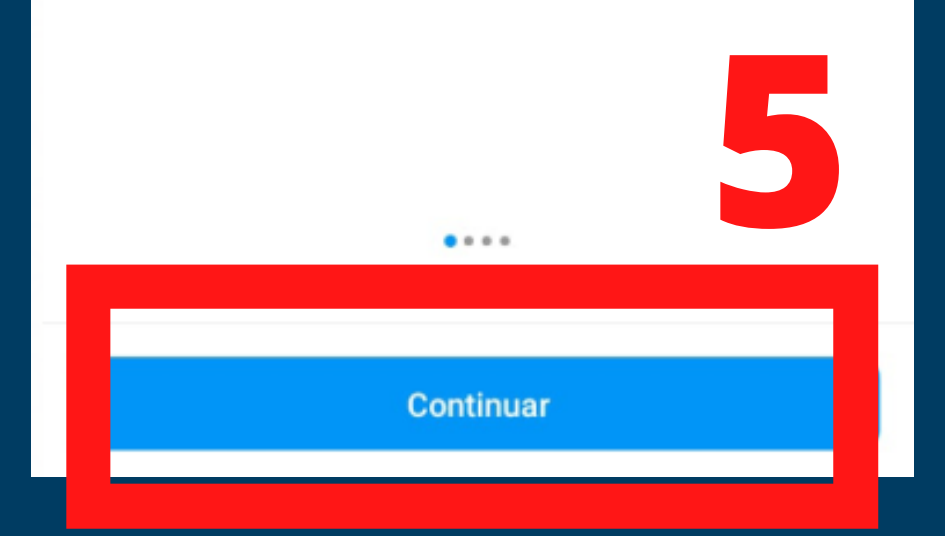

| ¿En qué categoría te<br>clasificarías?                      | La cuen;<br>en<br>En función de la ca<br>posible que la cuent |
|-------------------------------------------------------------|---------------------------------------------------------------|
| como la tuya. Puedes cambiar esta opción<br>cuando quieras. | cambiar esta s                                                |
| Mostrar en el perfil                                        | Empresa                                                       |
| Q cooperativa X                                             | Ideal para tiendas, n<br>organizaciones y pro                 |
| Cooperativa agraria <                                       | Creador                                                       |
| Sugerencias                                                 | Ideal para figuras pú                                         |
| Artista O                                                   | contenido, artistas e                                         |
| Músico/banda                                                |                                                               |
| Bloguero                                                    |                                                               |
| Ropa (marca)                                                |                                                               |
| Comunidad                                                   |                                                               |
| Listo                                                       |                                                               |

### nta es para una npresa?

ategoría que seleccionaste, es ta sea para un negocio. Puedes selección cuando quieras.

0

negocios locales, marcas, oveedores de servicios.

úblicas, productores de e influencers.

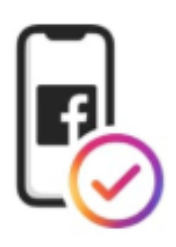

## Conéctate con Facebook

Es opcional conectar una página de Facebook, pero debes hacerlo si quieres realizar publicaciones cruzadas en la plataforma o usar funciones como las promociones de anuncios o las herramientas de compra.

Iniciar sesión en Facebook

Omitir

Siguiente

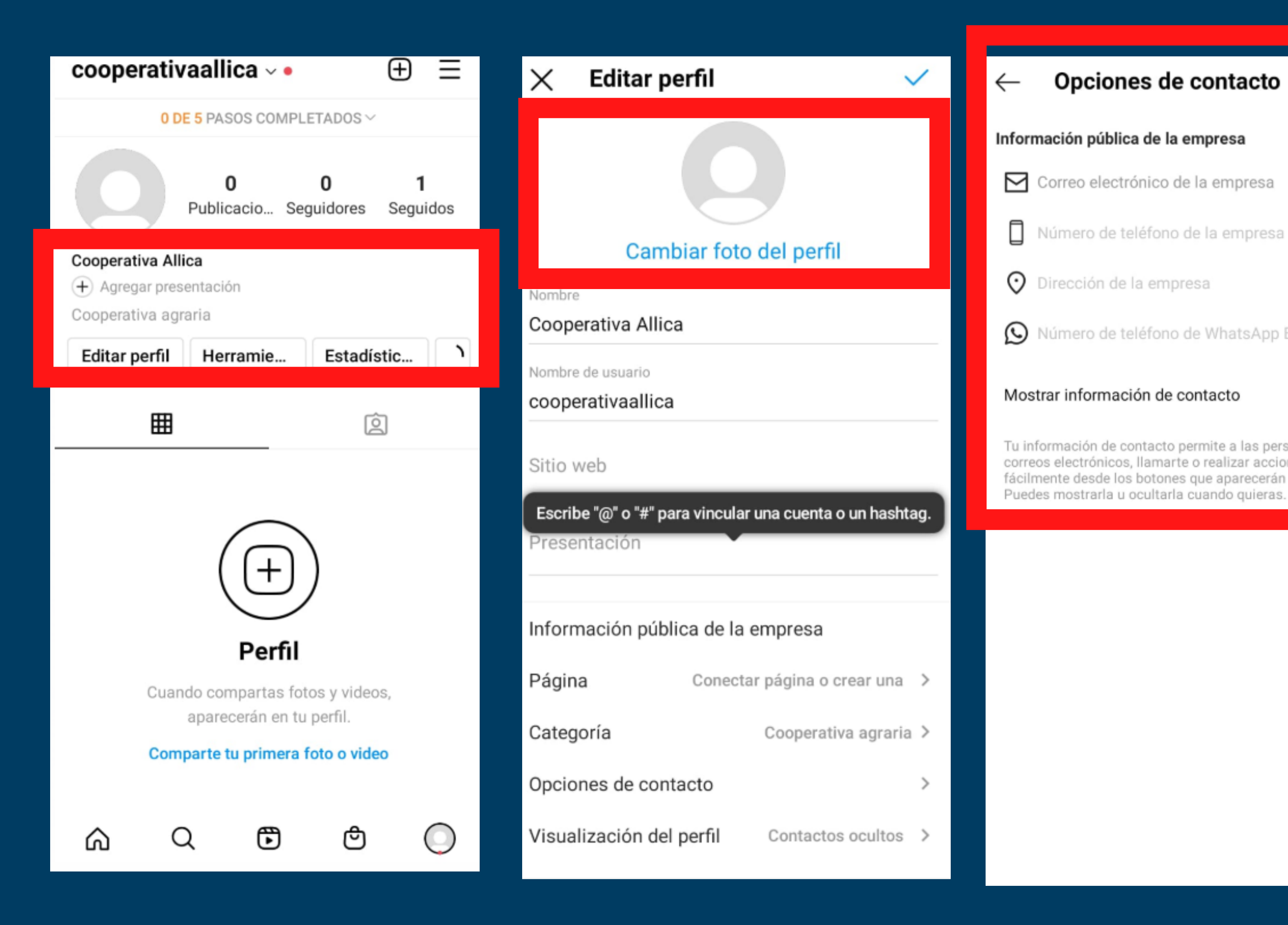

| s de contacto                                                       | ~   |
|---------------------------------------------------------------------|-----|
| de la empresa                                                       |     |
| ico de la empresa                                                   |     |
| fono de la empresa                                                  | >   |
| empresa                                                             | >   |
| fono de WhatsApp Business                                           | >   |
| n de contacto                                                       | D   |
| acto permite a las personas envia<br>amarte o realizar acciones más | rte |

fácilmente desde los botones que aparecerán en tu perfil.

• Añadimos la informacion de contacto y colocamos información

## Crear mensajes rápidos o automáticos

**Importante:** Es necesario tener nuestra cuenta profesional para encontrar las opciones de respuestas guardadas

Hola, te invitamos a llenar el siguiente formulario para que más cooperativas, asociaciones puedan conocer sobre tu trabajo: https://forms.gle /ezfd64fuqJwkGERj9

| creductores.nctactusaperu.com es una plataforma que acerca a los productores de café,<br>cacao y superfoods con compradores 828.                                                                                                    |
|----------------------------------------------------------------------------------------------------|
| § Si eres una cooperativa, asociación o productor de café o cacao en grano, te offecemos<br>registrante para plataforma con el objetivo de dar a conocer a los clentes potenciales sobre<br>tu propuetí a y comunicarse contigo                                                                                                    |
| Se eres tostador o chocolatero y puedes ofreore a las tiendas, hoteles y restaurantes tu<br>producto, con un precio accesible al por mayor.                                                                                                    |
| Seres proveedor de servicios y productos para cafetaliros, cacasteros y chocalateros,<br>tambén puedes dar a concore sobre tu propuesta (empaques, sacos de yute, maquinas,<br>moldo, cardificaciones y otras associais).                                                                                                    |
| *Regured                                                                                                    |
| ¿A qué tipo de organización perteneces? *                                                                                                    |
| Change and Change and |

 $\overline{A}$ 

Enviar mensai...

### productores.ncbaclusaperu.com

productores.ncbaclusaperu.com es una plataforma que acerca a los productores de café, cacao y superfoods con compradore...

## **Respuestas guardadas**

contacto

Hola, puedes encontrarnos en Urb.Pinal Av Angam

invitacion

¿Eres un productor, cooperativa o empresa familia

webinar

👉 Hola, te invitamos a ser parte de este webinar d

Usa las respuestas guardadas para crear métodos abreviados de teclado a respuestas frecuentes.

| _    | 🗙 Agregar respuesta guar 🗸                                                                             |
|------|----------------------------------------------------------------------------------------------------|
| +    |                                                                                                    |
| os   | precio                                                                                                 |
| ir q | mensaje anterior. Tu respuesta aparecerá cuando<br>este método abreviado sea la primera palabra que se |
| on   | Mensaje<br>Hola somos                                                                                  |
|      | Escribe el mensaje completo que quieres enviar a los clientes.                                         |

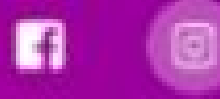

## **Creator Studio for Instagram**

Manage everything that happens on instagram with Creator Studio.

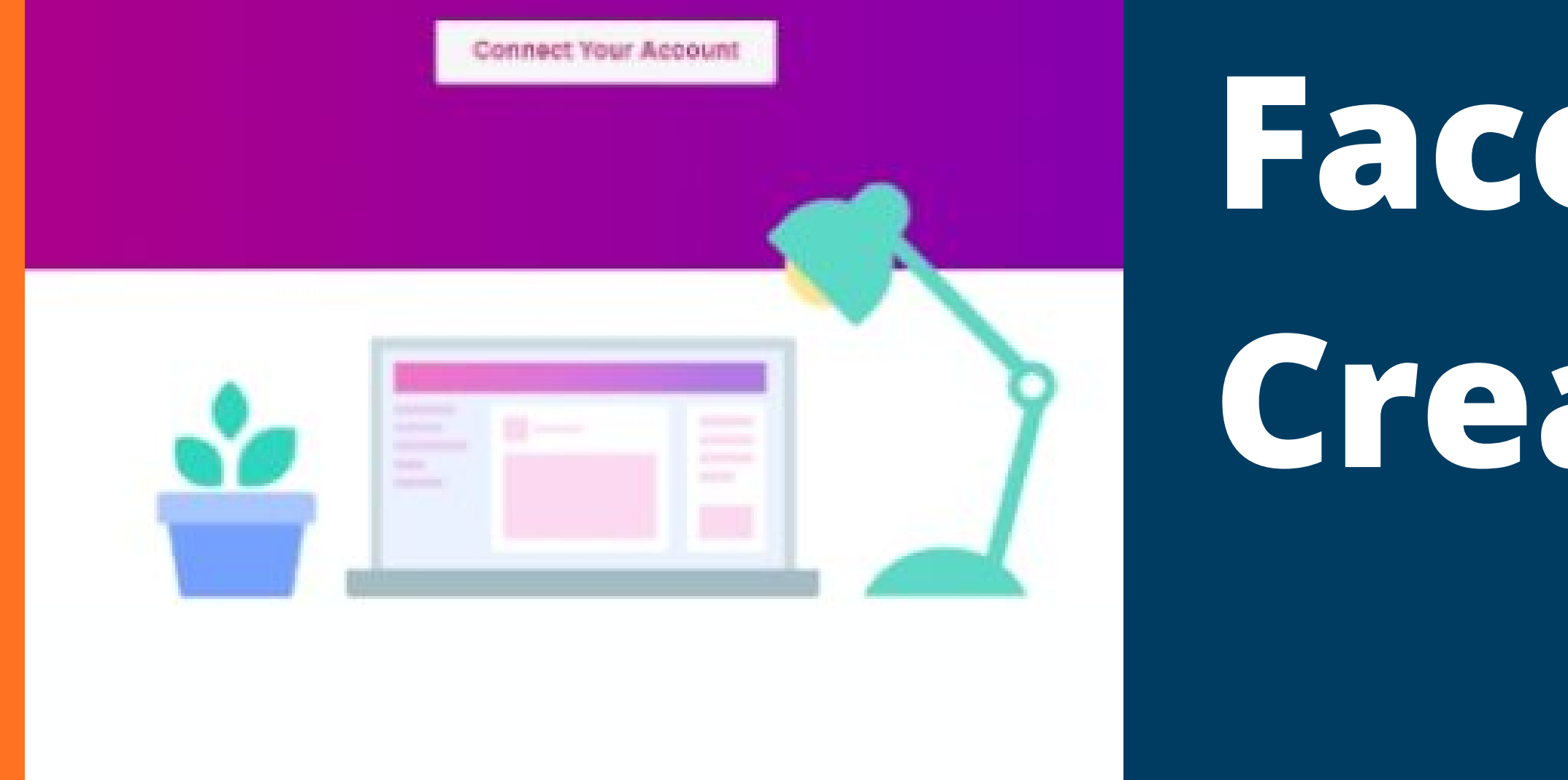

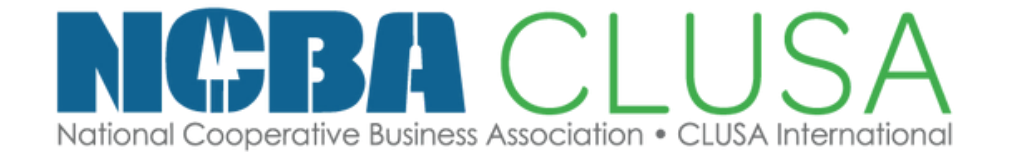

## Escuela de CoopMarketing

# Facebook Creator

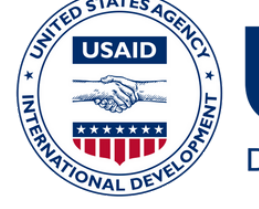

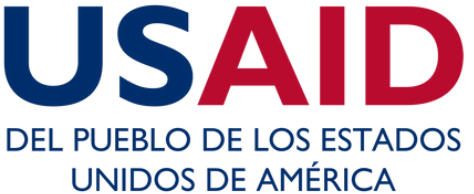

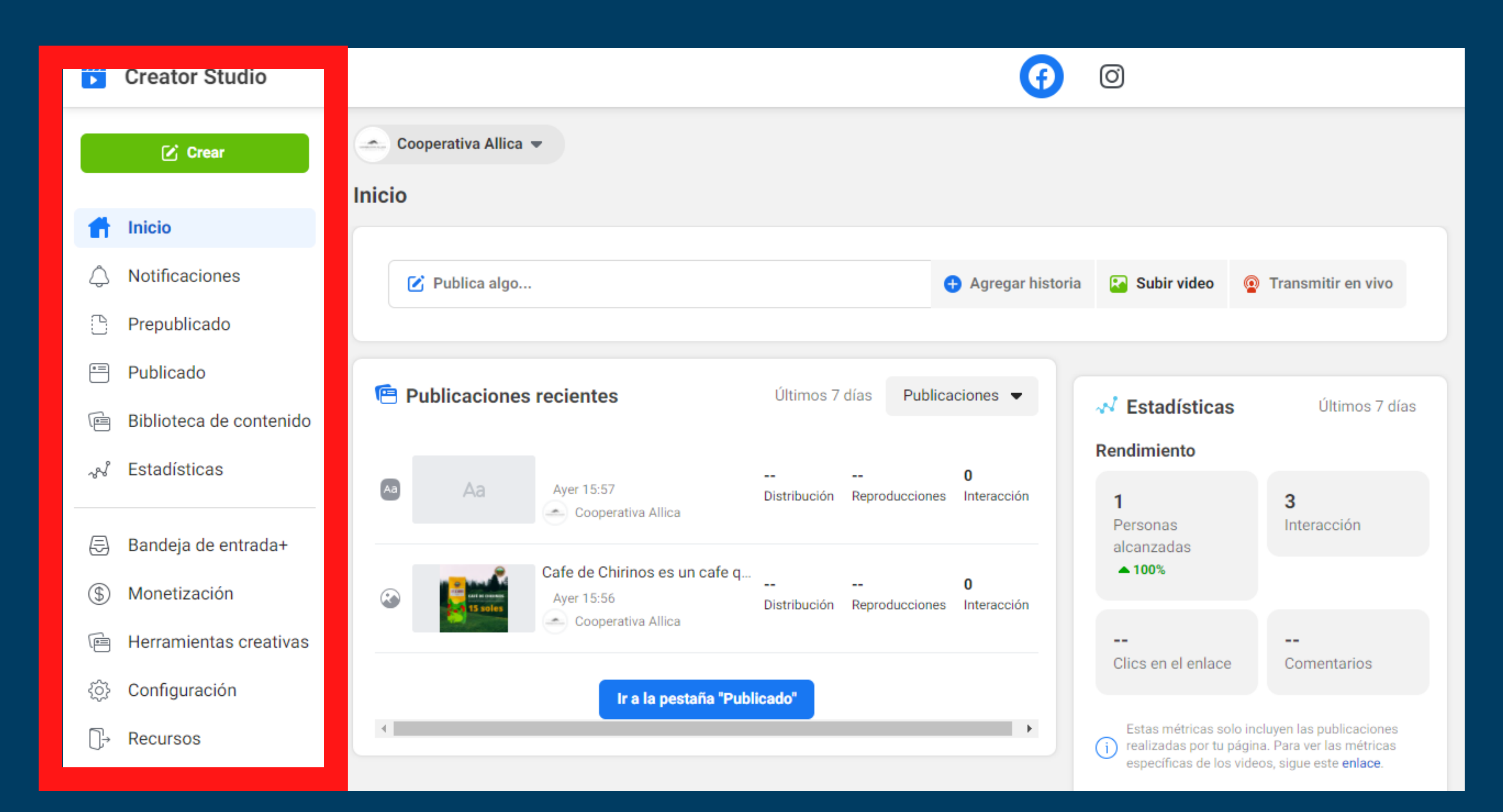

## Programación de publicaciones

| C Crear                                                | Nueva publicación                                                                                                    |
|--------------------------------------------------------|----------------------------------------------------------------------------------------------------|
|                                                        | General                                                                                                    |
| 🖉 Crear publicación                                    | Texto y enlaces de la publicación         Descubre lo que <u>Cafe</u> de Chirinos puede hacer en tus mañanas                             |
| 🔏 Crear pruebas de publicacione                        | es •                                                                                                    |
| 🕂 Agregar historia                                     | Contenido multimedia<br>Comparte fotos o un video.<br>1080 x 1080                                                                        |
|                                                        | <ul> <li>Convierte imágenes en diferentes publicaciones y prueba cuál funciona m</li> <li>Agregar foto</li> <li>Agregar video</li> </ul> |
| 🕞 Varios videos                                        | Vista previa del enlace · Opcional ③ Vista previa del enlace desactivada                                                                 |
| Pransmitir en vivo                                     | Ubicación · Opcional<br>Etiquetar una ubicación (p. ej., Miami)                                                                          |
| <ul> <li>+1 Publicar video en varias página</li> </ul> | as                                                                                                    |

• Le damos en crear publicacion y subimos la foto y descripción de la publicacion

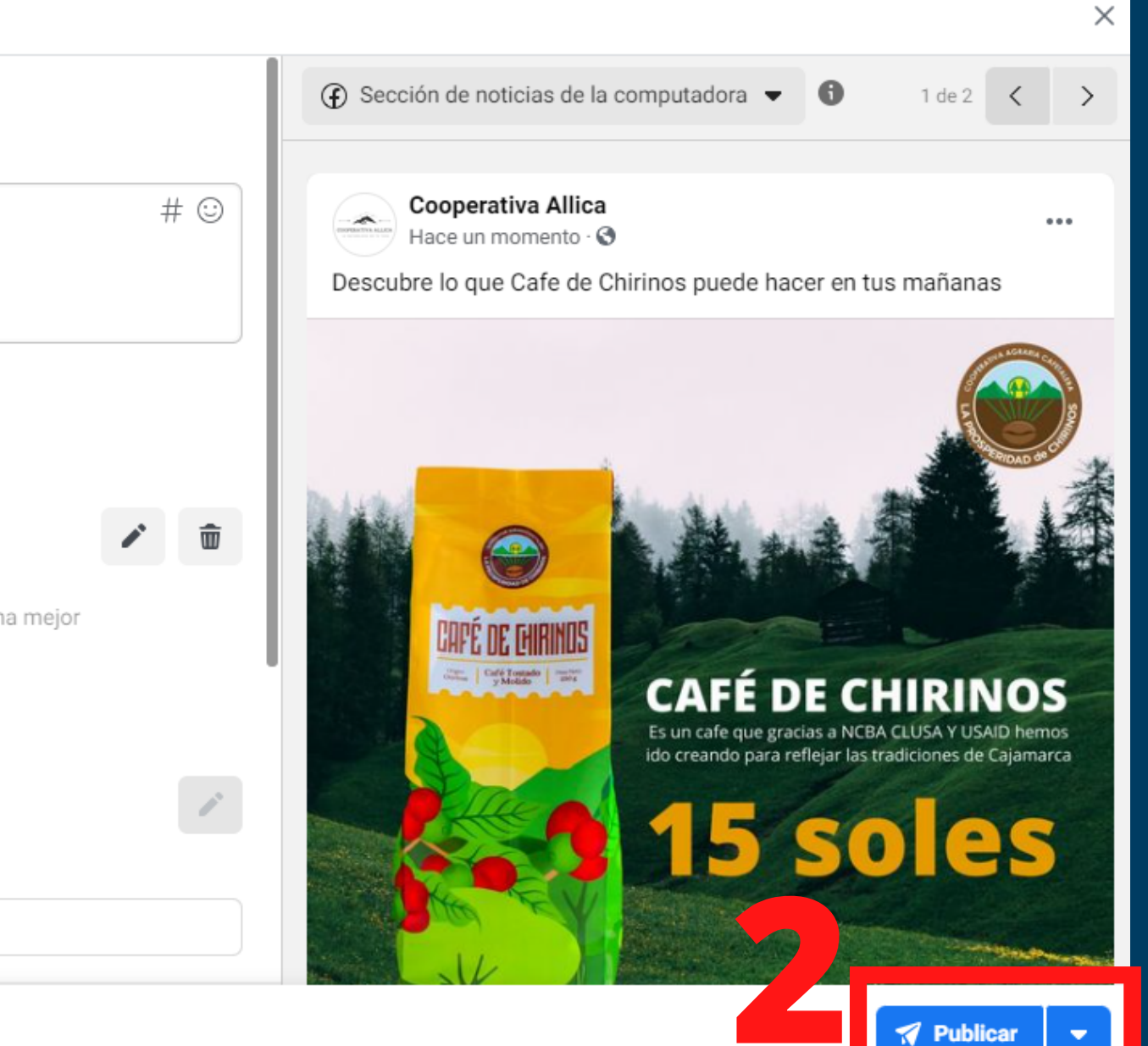

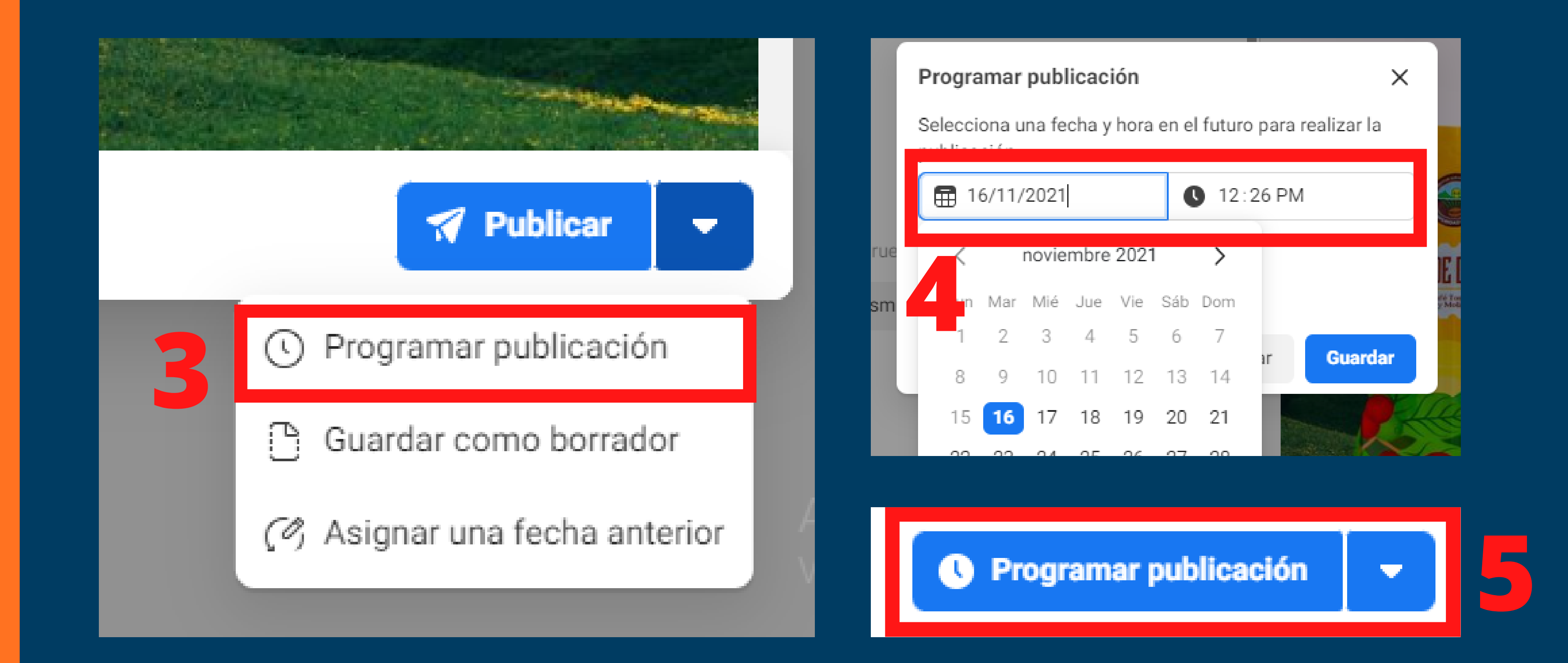

• Le damos a programar publicacion y elegimos la fecha y horario Confirmamos nuevamente el "Programar publicación"

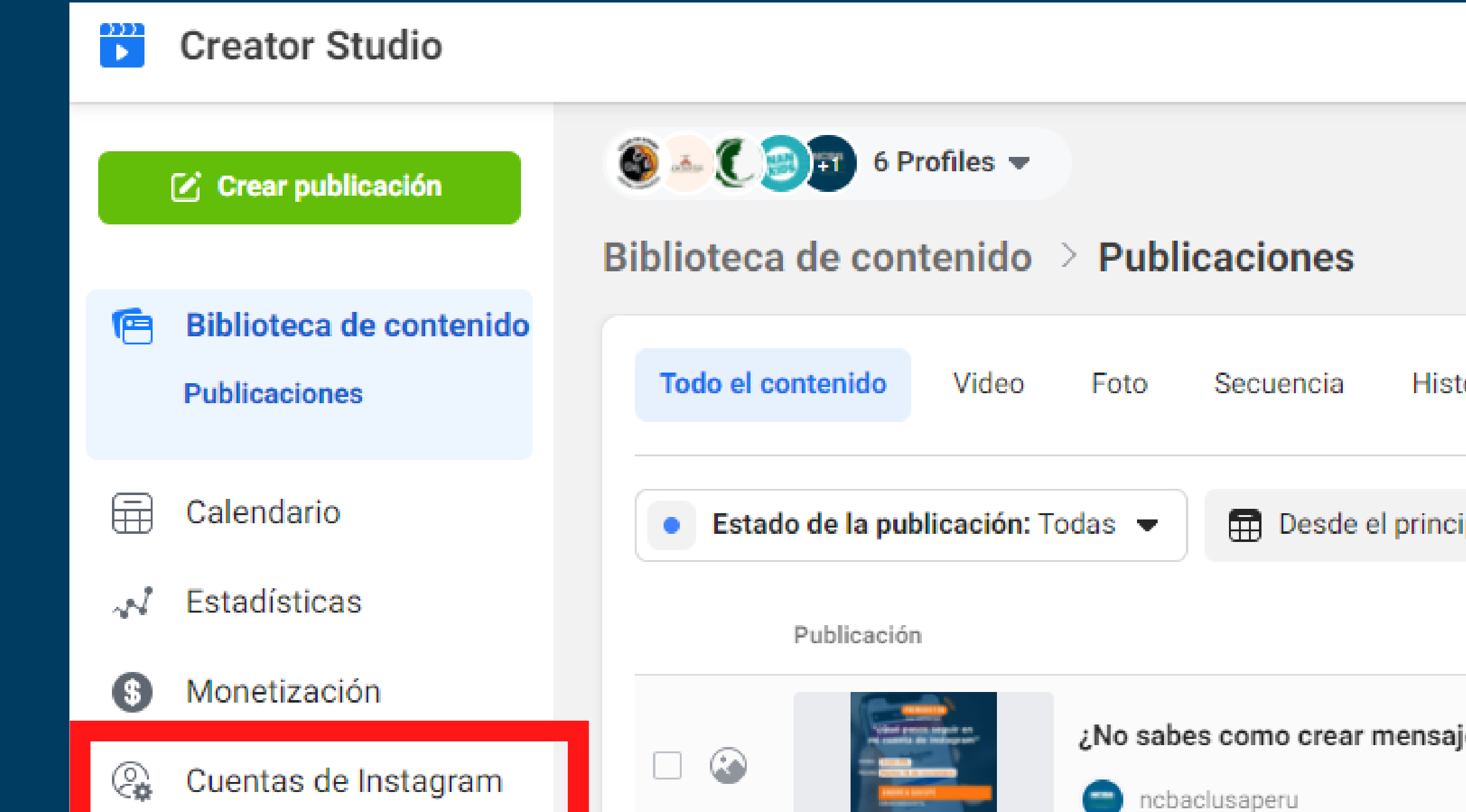

## • Elegimos el icono de Instagram y conectamos la cuenta ya creada

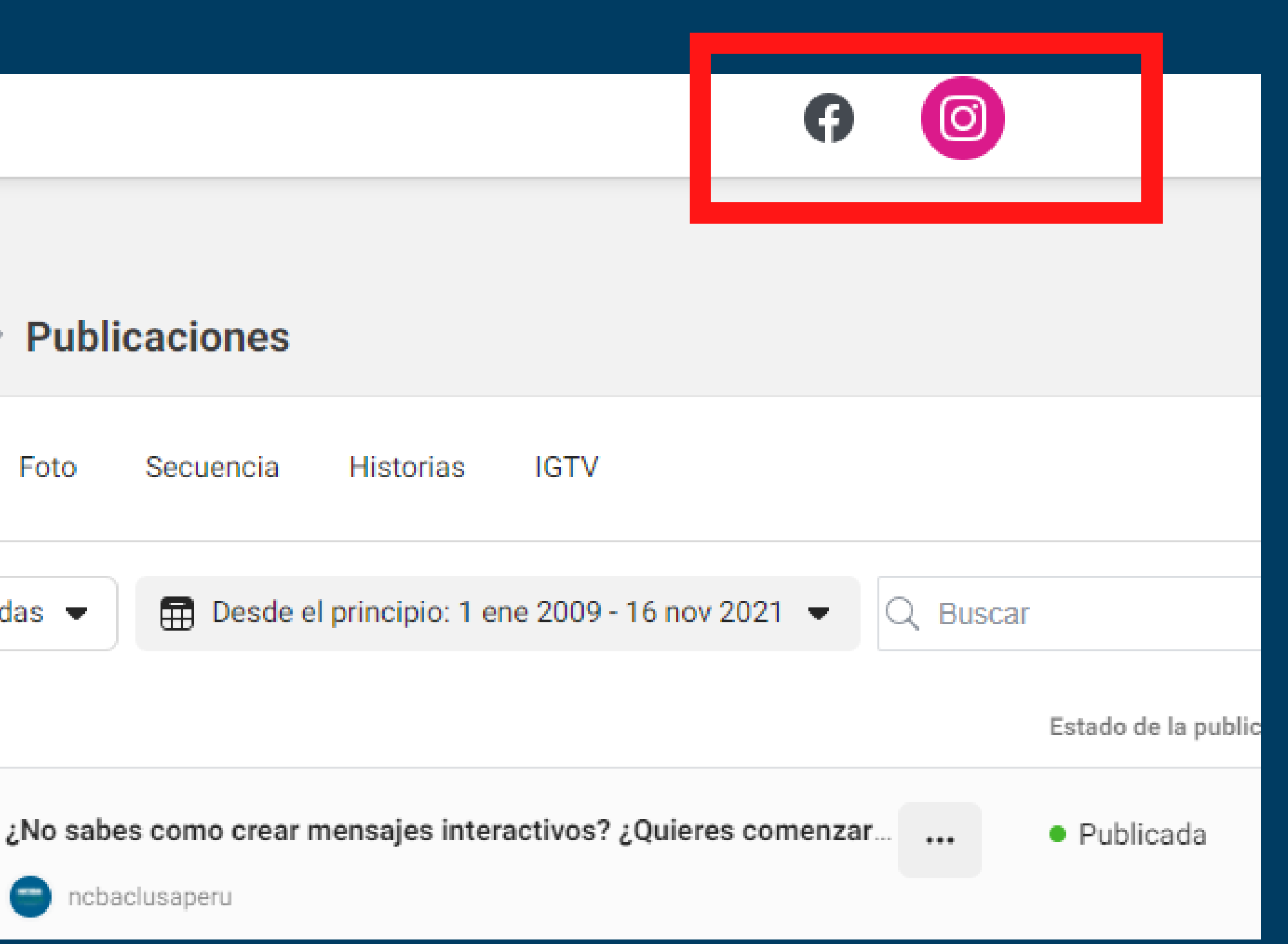

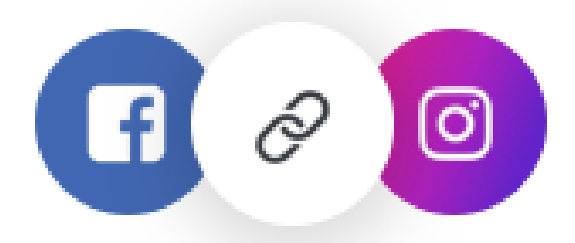

## ¿Compartir el acceso a Instagram con los miembros de la página de Facebook?

Cualquier persona con privilegios para administrar la página vinculada de Facebook también podrá administrar ciertos elementos de tu cuenta de Instagram. Más información

Puedes administrar los roles y permisos de la página accediendo a Creator Studio > Preferencias página > Administrar roles de página

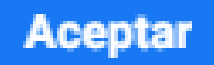

 $\times$ 

## • Iniciamos sesion y conectamos nuestra cuenta

| Instagra                                                    | m                                                                                |
|-------------------------------------------------------------|----------------------------------------------------------------------------------|
| Teléfono, usuario o correo electrónico<br>cooperativaallica |                                                                                  |
| Contraseña                                                  | Mostrar                                                                          |
| Iniciar sesión                                              |                                                                                  |
| O                                                           |                                                                                  |
| f Iniciar sesión con Fac                                    | ebook                                                                            |
| ¿Has olvidado la contrase                                   | ña?                                                                              |
|                                                             | Justagoo   Teléfono, usuario o correo electrónico cooperativaallica   Contraseña |

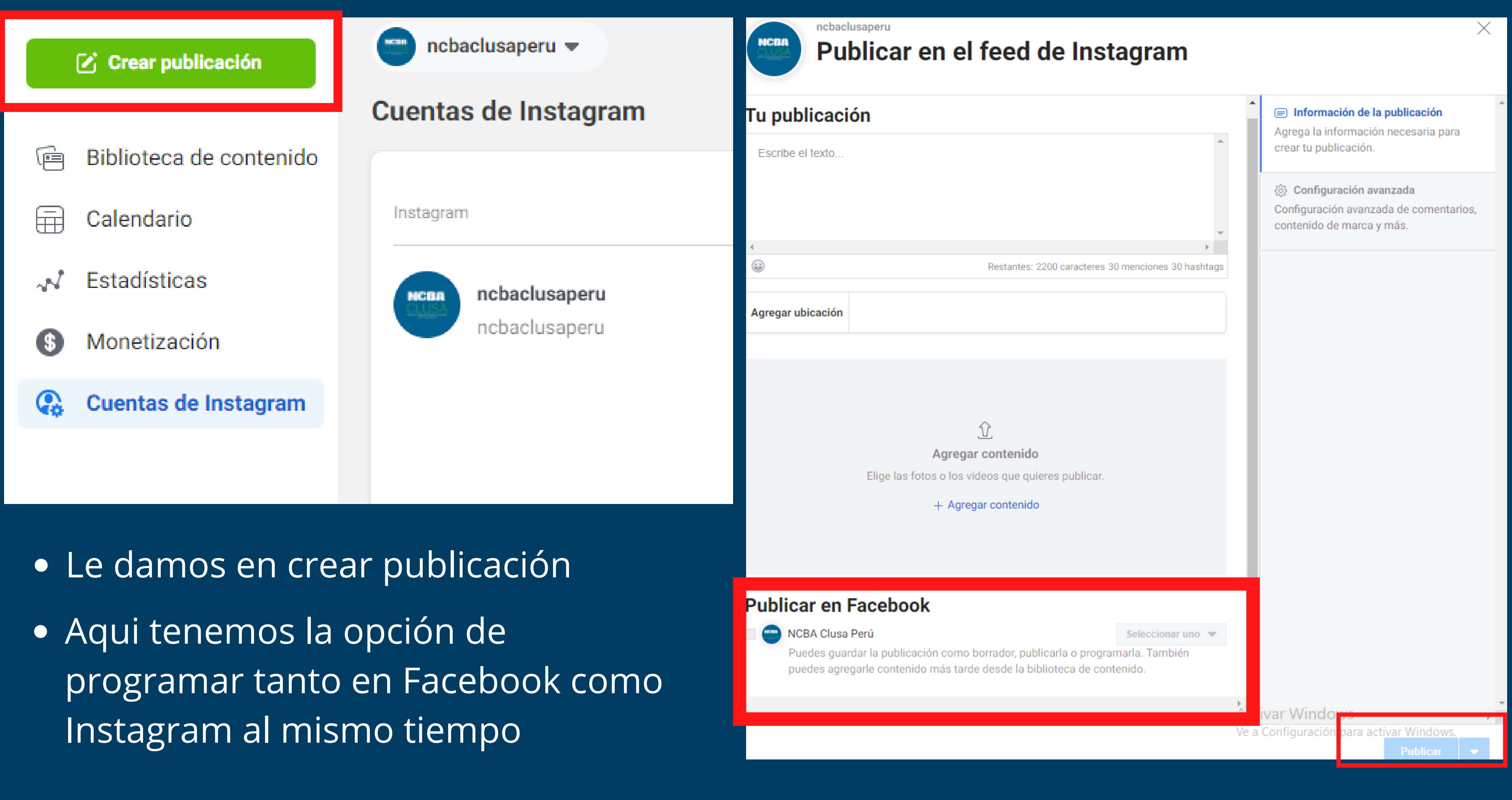

# ACTIVIDAD

## • Deberá enviar 10 mensajes de bienvenida a tu público • Completar todos los datos de Instagram y conectarla a Facebook

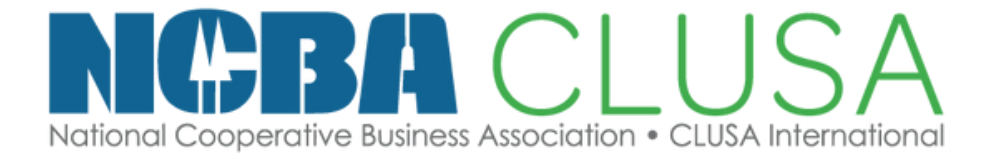

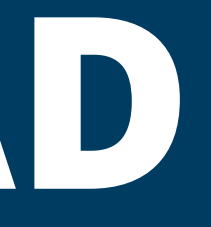

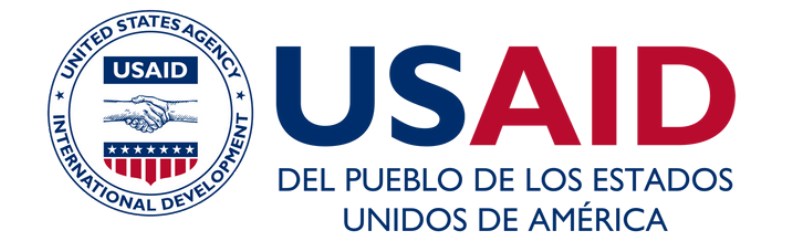